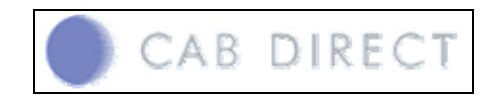

### การเข้าสู่ฐานข้อมูล

1. http://www.cabdirect.org/

| CAB Direct :: User Login - Microsoft Internet Explorer                                                                                                    | ×   |
|----------------------------------------------------------------------------------------------------|-----|
| File Edit View Favorites Tools Help                                                                                                    | 2   |
| 🜀 Back 🔹 🌍 🗉 🖹 🙆 🏠 🔎 Search 🤺 Favorites 🤣 🙆 - 🍓 🗹 - 🛄 🖬 🎎 🚜                                                                                                    |     |
| Address 🕘 http://217.154.120.6/CABDIRECT/userlogin.nsp 🕑 🎅 Go 🛛 Links 🎽 🥌 Snagit 🛐 📷 🦣 S                                                                                                    | •   |
| CAB DIRECT                                                                                                    | (2) |
| You have reached this page because we do not recognise you as a subscriber.*<br>[158,108,80,204]                                                                                                    |     |
| If you have either a subscriber or free trial username and password please enter it below:                                                                                                    |     |
| User Name: CAB7                                                                                                    |     |
| Password:                                                                                                    |     |
| Login Clear                                                                                                    |     |
| Athens Login : click here                                                                                                    |     |
| If you are not a subscriber or free trialist and would like more information, please visit our website at<br>www.cabi-publishing.org or contact sales@cabi.org                                                                                                    |     |
| * If you have come through a web interface and have already entered your username and password<br>in order to access web content, you need to log in again a second time to search the database.                                                                                                    |     |
|                                                                                                    |     |
|                                                                                                    |     |
|                                                                                                    |     |
|                                                                                                    | ~   |
| and the second second secon |     |
| User Name · cab7                                                                                                    |     |

Password : nevada

2. เลือกฐานข้อมูลที่ต้องการสืบค้นแล้วคลิก Search

| Address 🕘 http://217.154.120.6/CABDIRECT/select-database.nsp                                                                                                    | 🚽 🔁 Go Links 🎽 🍃 Snagit 🔛 😁 🏂 🔹          |
|----------------------------------------------------------------------------------------------------|------------------------------------------|
| CAB DIRECT Browse Quick Search Help Date Search Bistory Expert Search Logout                                                                                                    | tabase Total records in all databases: ^ |
| SELECT DATABASE:                                                                                                    | SEARCH                                   |
| <ul> <li>✓ ALL DATABASES, from 1973 - Current</li> <li>CAB ABSTRACTS, from 1973 - Current</li> <li>GLOBAL HEALTH, from 1973 - Current</li> <li>ALL ARCHIVE DATABASES, from 1900 - 1983</li> <li>CAB ABSTRACTS ARCHIVE, from 1910 - 1983</li> <li>GABAL HEAL H ARCHIVE, from 1910 - 1983</li> </ul> |                                          |
| Narrow Search by Subject Subset:                                                                                                    |                                          |
| ECOLOGY & ENVIRONMENTAL SCIENCES      AGRICULTURAL ECONOMICS & RURAL STUDIES                                                                                                    |                                          |
| HUMAN SCIENCES      LEISURE, RECREATION AND TOURISM                                                                                                    |                                          |
|                                                                                                    |                                          |
|                                                                                                    | eBridge"                                 |
| THE SCIENCE THE SEARCH THE SOLUT                                                                                                    | ION                                      |

| การสืบค้น |  |
|-----------|--|
|           |  |

## การสืบค้นแบบ Quick Search

| CAB DIRECT | <ul> <li>Browse</li> <li>Quick Search</li> <li>Search History</li> <li>Advanced Search</li> <li>Select Database</li> <li>Logout</li> </ul> |
|------------|----------------------------------------------------------------------------------------------------|
|            | Cuick Search -> Use Search -> Enter search words or phrase:                                                                                |
|            | (neem extract*) and pesticides                                                                                                    |
|            | SEARCH                                                                                                    |
|            | • Free text search • Author search (e.g. Smith AJ)                                                                                         |
|            | Limit Search:                                                                                                    |
|            | Latest records since: (Format: YYYYMMDD)                                                                                                   |
|            | Database last updated:<br>Jun 14, 2007                                                                                                    |
|            | Publication Year: 2003 V to Last V clear limits                                                                                            |

#### การแสดงผลการสืบค้น

|          |                                                                                                    | CAB DIRECT Browse Quick Search Search Search Search Expert Search Cogout Search Cogout Search Cogout Search Cogout Search Cogout Search Search Cogout Search Cogout Search | ernational |  |  |  |  |
|----------|----------------------------------------------------------------------------------------------------|----------------------------------------------------------------------------------------------------|------------|--|--|--|--|
| e=e 5    | Sear                                                                                                    | h Results -> 39 records found (25 returned) for : ((control) in TITLE) AND (((neem extract*) 2                                                                                                    | ו: 25 💌    |  |  |  |  |
|          | 2                                                                                                    | In vitre analysis of growth media and the control of yam minisett rot.                                                                                                    | <u>^</u>   |  |  |  |  |
|          |                                                                                                    | Asare-Bediako, E. , Showemimo, F. A. , Opoku-Asiama, Y. , Amewowor, D. H. A. K. / Biotechnology, 2007, Vol. 6,<br>No. 1, pp. 40-44, 15 ref. [Added: 200]                                                                                                    | 70328]     |  |  |  |  |
|          | 4                                                                                                    | Golden apple snails in the world; introduction, impact, and control measures,                                                                                                    |            |  |  |  |  |
|          |                                                                                                    | Ranamukhaarachchi, S. L. , Wickramasinghe, S. / Global advances in ecology and management of golden apple<br>snails, 2006, pp. 133-152, many ref.                                                                                                    | 70321]     |  |  |  |  |
|          | 5                                                                                                    | Some ecological factors on popula dynamics of red spider mite ( <i>Oligonychus coffeae</i> , Nietner) and control in the tea agro-ecosystem of Barak Valley, Assam (India).                                                                                                    | their 🗕    |  |  |  |  |
|          |                                                                                                    | Choudhury, P., Duttal, B. K., Bhattacharjee, P. C. / International Journal of Tea Science (IJTS), 2006, Vol. 5,<br>No. 3/4, pp. 29-39, 16 ref. [Added: 2007]                                                                                                    | 70124]     |  |  |  |  |
|          | 6                                                                                                    | Combinations of several insecticides used for integrated control of Colorado potato beetle ( <i>Leptinotars decemlineata</i> , Say., Coleoptera: Chrysomelidae).                                                                                                    | sa -       |  |  |  |  |
|          |                                                                                                    | Barčic, J. I. , Bažok, R. , Bezjak, S. , Čuljak, T. G. , Barčic, J. / Journal of Pest Science, 2006, Vol. 79, No. 4, pp. 223-232, 45 ref. [Added: 200]                                                                                                    | 70103]     |  |  |  |  |
|          | 7                                                                                                    | Efficacy of botanical insecticides in Colorado Potato Beetle (Leptinotarsa decemlineata Say., Coleopter Chrysomelidae) control.                                                                                                    | a:         |  |  |  |  |
|          |                                                                                                    | Bezjak, S. , Igrc-Barčic, J. , Bažok, R. / Fragmenta Phytomedica et Herbologica, 2006, Vol. 29, No. 1/2, pp. 13-24,<br>14 ref. [Added: 2004                                                                                                    | 51220]     |  |  |  |  |
| <b>~</b> | 8                                                                                                    | Quantification of the efficacy of alternative products for tomato late blight control.                                                                                                    |            |  |  |  |  |
|          | Diniz, L. P. , Maffia, L. A. , Dhingra, O. D. , Casali, V. W. D. , Santos, R. H. S. , Mizubuti, E. S. G. / Fitopatologia |                                                                                                    |            |  |  |  |  |
|          | Mar                                                                                                    | ked List: Select: Refine Search: All Fields Pub.Year: Equals All Comparison of the search SEARCH                                                                                                    | <u>^</u>   |  |  |  |  |
|          |                                                                                                    | view none Process: Citation + Abstract V HTML V Mail To: send print save RefWorks V ex                                                                                                    | port 🗸     |  |  |  |  |

## <mark>ส่วนที่ 1</mark> คลิกเลือกเมนูสืบค้นในรูปแบบอื่นๆ เลือกฐานข้อมูล ขอความช่วยเหลือ และออกจากระบบ

| - Advanced Search | - Help            |
|-------------------|-------------------|
| - Expert Search   | - Select Database |
| - Thesaurus       | - Logout          |
| - Search History  |                   |
|                   |                   |

ส่วนที่ 2 แสดงจำนวนผลการสืบค้น คำศัพท์ที่ใช้ในการสืบค้น และ จำนวนผลการสืบค้นที่แสดงใน 1 หน้า ซึ่ง สามารถเลือกให้แสดงผลได้หน้าละ 25,50 และ 100 รายการ ตามต้องการ

🔄 Search Results 🚽 39 records found (25 returned) for : ((control) in TITLE) AND (((neem extract\*)... Records per Screen: 25 🔽

#### ส่วนที่ 3 ส่วนของรายการบรรณานุกรมเอกสารที่ได้จากการสืบค้น ประกอบด้วย ชื่อเรื่อง ชื่อผู้แต่ง ชื่อวารสาร ปีที่ ฉบับที่ และ เลงหน้าที่ปรากฏบทความ

|          | 3 | In vitro analysis of growth media and the control of yam minisett-rot.                                                                                        |                   | ^ |
|----------|---|----------------------------------------------------------------------------------------------------|-------------------|---|
|          |   | Asare-Bediako, E. , Showemimo, F. A. , Opoku-Asiama, Y. , Amewowor, D. H. A. K. / Biotechnology, 2007, Vol. 6,<br>No. 1, pp. 40-44, 15 ref.                   | [Added: 20070328] |   |
|          | 4 | Golden apple snails in the world: introduction, impact, and control measures.                                                                                 |                   |   |
|          |   | Ranamukhaarachchi, S. L. , Wickramasinghe, S. / Global advances in ecology and management of golden apple<br>snails, 2006, pp. 133-152, many ref.             | [Added:20070321]  |   |
| ✓        | 5 | Some ecological factors on population dynamics of red spider mite (Oligonychus coffeae, Nie control in the tea agro-ecosystem of Barak Valley, Assam (India). | tner) and their   | _ |
|          |   | Choudhury, P. , Duttal, B. K. , Bhattacharjee, P. C. / International Journal of Tea Science (IJTS), 2006, Vol. 5, No. 3/4, pp. 29–39, 16 ref.                 | [Added:20070124]  |   |
| ~        | 6 | Combinations of several insecticides used for integrated control of Colorado potato beetle ( <i>L</i> decemlineata, Say., Coleoptera: Chrysomelidae).         | eptinotarsa.      |   |
|          |   | Barčic, J. I. , Bažok, R. , Bezjak, S. , Čuljak, T. G. , Barčic, J. / Journal of Pest Science, 2006, Vol. 79, No. 4,<br>pp. 223-232, 45 ref.                  | [Added: 20070103] |   |
| ~        | 7 | Efficacy of botanical insecticides in Colorado Potato Beetle ( <i>Leptinotarsa decemlineata</i> Say., Chrysomelidae) control.                                 | Coleoptera:       |   |
|          |   | Bezjak, S. , Igrc-Barčic, J. , Bažok, R. / Fragmenta Phytomedica et Herbologica, 2006, Vol. 29, No. 1/2, pp. 13-24, 14 ref.                                   | [Added:20061220]  |   |
| <b>V</b> | 8 | Quantification of the efficacy of alternative products for tomato late blight control.                                                                        |                   |   |
|          |   | Diniz I D. Mattia I A. Dhinara O D. Cacali I/ W/ D. Cantae D U C. Mizubuti E C. C. / Eitanatalogia                                                            |                   | ~ |

🚸 หากต้องการเลือกรายการใดๆ คลิกที่ 🗖 หน้าชื่อเรื่องนั้นๆ

🔹 สัญลักษณ์ 🗹 หมายถึง ได้คลิกเลือกเรื่องนี้ไว้ใน Marked List แล้ว

#### ส่วนที่ 4 การจัดการผลการสืบค้น

| Marked List: | Select: | Refine Search:                      | All Fields | 🕶 Pub.Year: Equals 💌 All 🛛 👻 🔵 | SEARCH   |
|--------------|---------|-------------------------------------|------------|--------------------------------|----------|
| view         | none    | Process: Citation + Abstract 💙 HTML | Mail To:   | send print save RefWorks       | ✓ export |

💠 ในช่อง Marked List เมื่อคลิกที่ 🗖 หน้าชื่อเรื่องที่ต้องการเลือกแล้ว ต้องคลิก 🛛 add 🛛 เพื่อเก็บไว้ใน

Marked List

ในช่อง Select คลิก all เมื่อต้องการเลือกทุกรายการ และ คลิก none เมื่อต้องการยกเลิก ทุกรายการที่เลือก

ในช่อง Refine Search สามารถเพิ่มเติมกำกัน เลือกระบุเขตข้อมูลที่ต้องการสืบกัน โดยกลิกที่ All
 Fields หรือ ระบุช่วงปีที่ต้องการสืบก้นจาก Pub. Year แล้วกลิก Search

✤ เมื่อต้องการดูเฉพาะรายการที่เลือกไว้เท่านั้น คลิกที่ view

|     | •      | การแสดงผลข้อมูล Marked List หลังจากคลิก view จะปรากฏข้อมูลดังนี้                                                                                                    |                     |
|-----|--------|----------------------------------------------------------------------------------------------------|---------------------|
|     |        | CAB DIRECT Browse Quick Search Search | onal                |
| •=0 | Marl   | ted List -> 14 records found (14 returned) in Marked List                                                                                                    | c to<br>rch<br>alts |
| Τh  | ere    | are 14 records found in Marked List:                                                                                                    | ^                   |
|     | 1      | Control trials against Myzus persicae and Cydia molesta in organic farming.                                                                                                    |                     |
|     | ×      | Molinari, F. , Mazzoni, E. , Cravedi, P. / Bulletin OILB/SROP, 2004, Vol. 27, No. 5, pp. 109-114, 4 ref.                                                                                                    |                     |
|     | 2      | Experiences with the control of cockchafers with NeemAzal-T/S - an overview.                                                                                                    |                     |
|     | ×      | Hummel, E., Kleeberg, H. / Nachrichtenblatt des Deutschen Pflanzenschutzdienstes, 2004, Vol. 56, No. 5, pp. 117-119, 7 ref.                                                                                                    |                     |
|     | 3      | Integrating biological control and botanical pesticides for management of Plutella xylostella.                                                                                                    |                     |
|     | ×      | Charleston, D. S. / Integrating biological control and botanical pesticides for management of Plutella xylostella, 2004, pp. viii + 176, many ref.                                                                                                    |                     |
|     | 4      | Insect infestation and control in stored grain sorghum and millets.                                                                                                    |                     |
|     | ×      | Rajendran, S. , Chayakumari / Journal of Food Science and Technology (Mysore), 2003, Vol. 40, No. 5, pp. 451-457, many ref.                                                                                                    |                     |
|     | 5      | Post harvest control of tomato fruit rot caused by Fusarium solani with extracts of Azadirachta indica.                                                                                                    |                     |
|     | ×      | Amadioha, A. C. , Uchendu, P. N. / Discovery and Innovation, 2003, Vol. 15, No. 1/2, pp. 83-86, 13 ref.                                                                                                    |                     |
|     | 6<br>× | Control of the root froghopper of sugarcane, Mahanarva fimbriolata (Hem.: Cercopidae), in cane grown in an organic system.                                                                                                    |                     |
|     |        | Almeida, J. E. M. , Filho, A. B. , Santos, A. S. , Leite, L. G. , Alves, S. B. / STAB - Açúcar, Álcool e Subprodutos, 2003, Vol. 22, No. 2, 👘                                                                                                    | ~                   |
|     |        | Marked List:         select all_deselect all_delete           Process:         Citation + Abstract          HTML         MailTo:         send_print_save         RefWorks         export                                                                                                    |                     |

คลิกที่ × หน้ารายการที่ต้องการลบออกจาก Marked List

Marked List Marked List: select all deselect all delete

คลิกที่ select all เพื่อเลือกทุกรายการ หรือ deselect all เพื่อยกเลิกการเลือกทั้งหมด หรือ คลิกที่ delete เพื่อลบทุก รายการที่เก็บไว้ใน Marked List

ในช่อง Process เลือกรูปแบบของข้อมูลที่ต้องการ

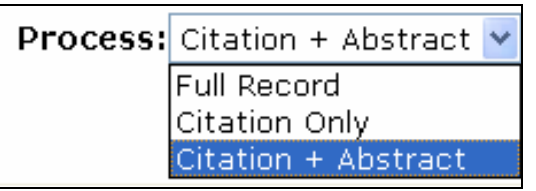

💠 ข้อมูลที่ได้สามารถส่งทาง e-mail, บันทึก และสั่งพิมพ์ได้ โดยคลิกที่ send print save

ที่ Export สามารถถ่ายโอนข้อมูลจากการสืบค้นไปเก็บยังโปรแกรมจัดการบรรณานุกรมต่างๆ เช่น
 EndNote, Procite เป็นต้น

| RefWorks          | ~ | export |
|-------------------|---|--------|
| EndNote           |   |        |
| ProCite           |   |        |
| Reference Manager |   |        |
| RefWorks          |   |        |

📕 การสืบค้นแบบ Advanced Search 🛛 พิมพ์คำค้น เลือกเขตข้อมูล (field) และกำหนดเงื่อนไขการสืบค้น ต่างๆ ใค้จากเมนูสืบค้น 

\_

| Advanced Search -><br>tips spectrums               |                                                                                                    |                                                  |                                |            |    |
|----------------------------------------------------|----------------------------------------------------------------------------------------------------|--------------------------------------------------|--------------------------------|------------|----|
|                                                    | wastewater                                                                                                    | Article Title                                    | 🖌 Bro                          | wse        | ~  |
| And 🛩                                              | treatment                                                                                                    | Article Title                                    | 🖌 Bro                          | wse        | ~  |
| And 🚩                                              |                                                                                                    | All Fields                                       | 🖌 Bro                          | wse        | ~  |
| And 🚩                                              |                                                                                                    | All Fields                                       | 🖌 Bro                          | wse        | ~  |
|                                                    |                                                                                                    |                                                  |                                | SEAR       | СН |
| Limit S                                            | earch:                                                                                                    |                                                  |                                |            |    |
| Late                                               | st records since:                                                                                                    | (Form                                            | at: YYYY                       | MMDD)      |    |
|                                                    | ם<br>כ                                                                                                    | atabase last upd<br>I <b>un 14, 2007</b>         | ated:                          |            |    |
| Publ                                               | ication Year:                                                                                                    | 2003 <mark>v to</mark> Last                      | *                              |            |    |
| Doci                                               | ument Types:                                                                                                    | All                                              | ~                              |            |    |
| Lanç                                               | guage of text:                                                                                                    | All 🔽                                            |                                | clear limi | ts |
|                                                    | การสืบค้นแบบ Exper                                                                                                    | t Search                                         |                                |            |    |
| Sear                                               | การสืบค้นแบบ Exper<br>🖘 Expe<br>ch using comman                                                                                                    | t Search<br>rt Search – , V F<br>rd line syntax: | usa<br>usa<br>ellings          |            |    |
| Sear<br>("bird<br>vacci                            | การสืบค้นแบบ Exper<br><b>ea Expe</b><br>ch using comman<br>I flu" or "avian flu" or<br>ine                                                                       | t Search<br>rt Search                            | etungs                         | >          |    |
| Sear<br>("bird<br>vacci                            | การสืบค้นแบบ Exper                                                                                                    | t Search<br>rt Search                            | ) and                          | SEARCH     |    |
| Sear<br>("bird<br>vacci                            | การสืบค้นแบบ Exper<br><b>see Expe</b><br>ch using comman<br>I flu" or "avian flu" or<br>ine<br><b>Search:</b>                                                    | t Search<br>rt Search><br>type =                 | ) and                          | SEARCH     |    |
| Sear<br>("bird<br>vacci<br>Limit<br>La             | การสืบค้นแบบ Exper<br><b>ch using comman</b><br>I flu" or "avian flu" or<br>ine<br>: <b>Search:</b><br>test records since:                                       | t Search<br>rt Search                            | ) and                          | SEARCH     |    |
| Sear<br>("bird<br>vacci<br>Limit<br>La             | การสืบค้นแบบ Exper<br><b>ch using comman</b><br>I flu" or "avian flu" or<br>ine<br>: <b>Search:</b><br>test records since:                                       | t Search<br>rt Search                            | ) and<br>ormat: YY             | SEARCH     |    |
| Sear<br>("bird<br>vacci<br>Limit<br>La             | การสืบค้นแบบ Exper<br><b>ch using comman</b><br>I flu" or "avian flu" or<br>ine<br>: <b>Search:</b><br>test records since:<br>iblication Year:                   | t Search<br>rt Search                            | ) and<br>ormat: YY             | SEARCH     |    |
| Sear<br>("bird<br>vacci<br>Limit<br>La<br>Pu<br>Do | การสืบค้นแบบ Exper<br><b>ch using comman</b><br>I flu" or "avian flu" or<br>ine<br>: <b>Search:</b><br>test records since:<br>iblication Year:<br>ocument Types: | t Search<br>rt Search                            | ) and<br>ormat: YY<br>updated: | SEARCH     |    |

การสืบค้นจาก Thesaurus

|      | 🖘 Thesaurus (Keyword Index)>               |                                     |                         |              |               |  |  |
|------|--------------------------------------------|-------------------------------------|-------------------------|--------------|---------------|--|--|
| in:  | sect                                       | icides                              | BROWSE                  |              |               |  |  |
| ۲    | Mai                                        | n Terms 🔘 Any Ter                   | ms                      |              | How to use    |  |  |
|      |                                            |                                     |                         |              | <u>^</u>      |  |  |
|      | 2                                          | arsenical insection                 | cides                   |              |               |  |  |
|      |                                            | <ul> <li>Narrower Terms:</li> </ul> | 🔲 copper acetoarsenite; |              |               |  |  |
|      |                                            | <ul> <li>Broader Terms:</li> </ul>  | 🔲 arsenicals;           |              |               |  |  |
|      |                                            |                                     | 🔲 insecticides;         |              |               |  |  |
|      |                                            | <ul> <li>Related Terms:</li> </ul>  | 🔲 calcium arsenate;     |              |               |  |  |
|      |                                            |                                     | 🗖 copper arsenate;      |              |               |  |  |
|      |                                            |                                     | 🔲 lead arsenate;        |              |               |  |  |
|      |                                            |                                     | 🗖 sodium arsenite;      |              |               |  |  |
|      | 3                                          | hacterial insection                 | rides                   |              |               |  |  |
|      | 0                                          | Broader Terms:                      |                         |              |               |  |  |
|      |                                            | • Brodder Fermis.                   | microbial pasticidas    |              |               |  |  |
|      |                                            | <ul> <li>Belated Terms:</li> </ul>  |                         |              |               |  |  |
|      |                                            | • Related Fernis.                   |                         |              | ~             |  |  |
| 4 No | No Previous Record Next Record Next Record |                                     |                         |              |               |  |  |
|      | 0                                          | r 🗸                                 |                         | view records | previous page |  |  |

#### 📕 ตัวอย่างข้อมูลจากการสืบค้น Quick Search Browse Help CAB DIRECT Advanced Search Select Database Search History Thesaurus Expert Search Logout © 2007 CAB Internati Document Details -> Record ranked no. 4 in hitlist. Relate Search for : ({ZS}) in SCCODES AND (((wastewater treatment) in TITLE AND (bioresource technology) in.. Record No: 20043159932 🗹 Link to Full Text Journal article Next Record M Analysis of the performance of an anaerobic digestion system at the Regina wastewater treatment plant. 🗌 Zhao, H. W. 🔲 Viraraghavan, T. ☑ t.viraraghavan@uregina.ca; US Filter Kruger Products, Cary, NC 27513, USA. Bioresource Technology, 2004, Vol. 95, No. 3, pp. 301-307, 11 ref. DOI 10.1016/j.biortech.2004.02.023 From the performance analysis of the anaerobic digestion system at the Regina Wastewater Treatment Plant, it was found that the anaerobic digestion system at the Regina plant was generally operated in a stable condition as indicated by pH, volatile acids and alkalinity levels. The operation of the anaerobic digestion system was not optimal because of the low volatile solids concentration and low volatile solids loading rate, especially because of high HRT. Two options, thickening the primary sludge and increasing the volatile solids loading rate, were recommended for the optimal operation of the digestion system. After examining a number of kinetic models, it was found that the Chen-Hashimoto model could be used to predict the volumetric methane production rate and the first-order model could be used to predict the efficiency of volatile solids reduction. The study showed that utilization of digester gas for power production was the best alternative for the excess digester gas. 13.3% of theelectrical demand and 35.5% of the plant's total energy could be met based on digester gas wasted, assuming 25% as the conversion efficiency. Document Type Journal article **Original Language** □ Enalish Publisher Elsevier Science Ltd Location of Publication Oxford **Country of Publication** UK ISSN 0960-8524 CAS Registry Number 74-82-8 - methane CABICODE NN000 - Engineering and Equipment (General) PP100 - Energy XX300 - Human Wastes and Refuse ZZ100 - Mathematics and Statistics Descriptor Alkalinity Anaerobic digestion Anaerobic treatment Biogas Energy sources **Kinetics** Mathematical models Methane Methane production **PH** Secondary treatment Primary treatment Tertiary treatment Volatile compounds 🗌 Waste water Waste water treatment Waste water treatment plants Geographic Descriptor Canada Saskatchewan Identifier Anaerobic stabilization Hydraulic retention time Hydrogen ion concentration Potential of hydrogen Volatile constituents Broad Term North America 🗌 America Developed Countries Commonwealth of Nations OECD Countries Canada Next Reco Previous Record rd N Marked List: add view marked list Process: Citation + Abstract 👻 HTML Mail To: send print save RefWorks export

กลิกที่ Link to Full Text หรือ ที่หมายเลข DOI เพื่ออ่านเอกสารฉบับเต็ม ซึ่งสามารถเรียกดูได้เฉพาะ วารสารจากแหล่งข้อมูลที่สำนักหอสมุดบอกรับแบบออนไลน์เท่านั้น เช่น Science Direct เป็นด้น

# รายการที่ link ไปยังฐานข้อมูล Science Direct

| ScienceDirect - Bioresource Technology : Analysis of the performance                                                                                                    | rmance of an                  | anaerobic di  | gestion - M | icrosoft In | ternet E     | xplorer                     |                   |                  |
|----------------------------------------------------------------------------------------------------|-------------------------------|---------------|-------------|-------------|--------------|-----------------------------|-------------------|------------------|
| File Edit View Favorites Tools Help                                                                                                    |                               |               |             |             |              |                             |                   | 2                |
| 🕝 Back 👻 🕥 👻 😰 🏠 🔎 Search 🌟 Favorites 🎸                                                                                                    | 🕃 • 😂 🔞                       | • •           | , H 🛍       | - 23        |              |                             |                   |                  |
| Address 🚳 http://www.sciencedirect.com/science?_ob=ArticleURL&_udi=B6V24-                                                                                                    | 4C4W4BJ-1&_us                 | er=1228328cov | erDate=12 💙 | 🔁 Go        | Links »      | 氨 SnagIt                    | <b>E</b> 🖻        | €1 -             |
| ScienceDirect Brough<br>Kasetsart                                                                                                    | nt to you by<br>University Li | :<br>brary    |             |             |              |                             | Log<br>Re         | gin: ⊞<br>gister |
| Home Browse Search My Settings Alerts Help                                                                                                    |                               |               |             |             |              |                             |                   |                  |
| Quick Search Title, abstract, keywords                                                                                                    | Author                        |               |             | e.g. js smi | ith          | -                           |                   |                  |
| 🕜 search tips Journal/book title                                                                                                    | Volume                        | Issue         | Page        | Clear (     | S Go         | €                           |                   |                  |
| Bioresource Technology         Volume 95, Issue 3, December 2004, Pages 301-307         SummaryPlus       Full Text + Links       PDF (270 K)       View full size images         SummaryPlus       Full Text + Links       PDF (270 K)       View thumbnail images   View full size images         Station Add to my Quick Links       Station Citation Alert       Export Citation Sign Citation Feed |                               |               |             |             |              |                             |                   |                  |
| doi:10.1016/j.biortech.2004.02.023 ⑦ Cite or Link Using DOI<br>Copyright © 2004 Elsevier Ltd. All rights reserved.                                                                                                    |                               |               |             |             | View<br>Cite | / Record in<br>d By in Scop | Scopus<br>ous (1) |                  |
| Analysis of the performance of an anaerobic digestion system at the Regina wastewater treatment                                                                                                    |                               |               |             |             |              |                             |                   |                  |
| plant                                                                                                    |                               |               |             |             |              |                             |                   |                  |
| H. W. Zhao <sup>®</sup> and T. Viraraghavan <sup>EC</sup> , , b<br><sup>a</sup> US Filter Kruger Products, Cary, NC 27513, USA<br><sup>b</sup> Department of Environmental and System Engineering, Faculty of Engineering, University of Regina, Regina, SK, Canada S4S OA2<br>Revised 30 January 2003. Available online 12 April 2004.                                                                 |                               |               |             |             |              |                             |                   |                  |
| Abstract                                                                                                    |                               |               |             |             |              |                             |                   | _                |
| E Help is Available                                                                                                    |                               |               |             |             |              | j 🔮 Ir                      | iternet           | .::              |

### ดูประวัติการสืบค้น และสืบค้นจากคำค้นเดิมได้โดย คลิกที่ Search History

| Address 🍓 http://217.154.120.6/CABDIRECT/show-history.nsp 🔮 🎅 Go 🛛 Links 🎽 🧔 SnegI                                                                                              | 🔁 🖆 👘 🕶           |  |  |  |  |  |  |  |  |
|----------------------------------------------------------------------------------------------------|-------------------|--|--|--|--|--|--|--|--|
| CAB DIRECT                                                                                                    | CAB International |  |  |  |  |  |  |  |  |
| SEARCH LOA                                                                                                    | D FROM FILE       |  |  |  |  |  |  |  |  |
| There are 8 queries found in Search History:                                                                                                    |                   |  |  |  |  |  |  |  |  |
| 1. And Y ((neem extrac*) and pesticides) AND (2003 <= YEAR <= 2007) AND SCCODES={ZS}                                                                                            | save delete       |  |  |  |  |  |  |  |  |
| 2. And v ((control) in TITLE) AND (((neem extrac*) and pesticides) AND (2003 <= YEAR <= 2007)) AND SCCODES={ZS}                                                                 | save delete       |  |  |  |  |  |  |  |  |
| 3. And v ((wastewater) in TITLE AND (treatment) in TITLE) AND (2003 <= YEAR <= 2007) AND SCCODES={ZS}                                                                           | save delete       |  |  |  |  |  |  |  |  |
| 4. And Y ((bioresource technology) in SOURCE AND (YEAR >= 2000)) AND (((wastewater) in TITLE AND (treatment) in TITLE) AND (2003 <= YEAR <= 2007)) AND SCCODES={ZS}             | save delete       |  |  |  |  |  |  |  |  |
| 5. And Y ((biosresource technology) in SOURCE AND (YEAR >= 2003)) AND (((GIS) in TITLE OR (geographic information system) in TITLE) AND (2004 <= YEAR <= 2007)) AND SCCODES={25 | save delete       |  |  |  |  |  |  |  |  |
| 6. And Y ((GIS) in TITLE OR (geographic information system) in TITLE) AND (2004 <= YEAR <= 2007)<br>AND SCCODES={ZS}                                                            | save delete       |  |  |  |  |  |  |  |  |
| 7. And V ((wastewater treatment) in TITLE AND (bioresource technology) in SOURCE) AND (2004 <= YEAR <= 2007) AND SCCODES={ZS}                                                   | save delete       |  |  |  |  |  |  |  |  |
| <b>B.</b> And <b>v</b> (("bird flu" or "avian flu" or "avian influenza") and vaccine) AND (2004 <= YEAR <= 2007) AND ((English) in LANGUAGE) AND SCCODES={ZS}                   | save delete       |  |  |  |  |  |  |  |  |
| Total: 8 queries (Max: 30; Free: 22)                                                                                                    |                   |  |  |  |  |  |  |  |  |

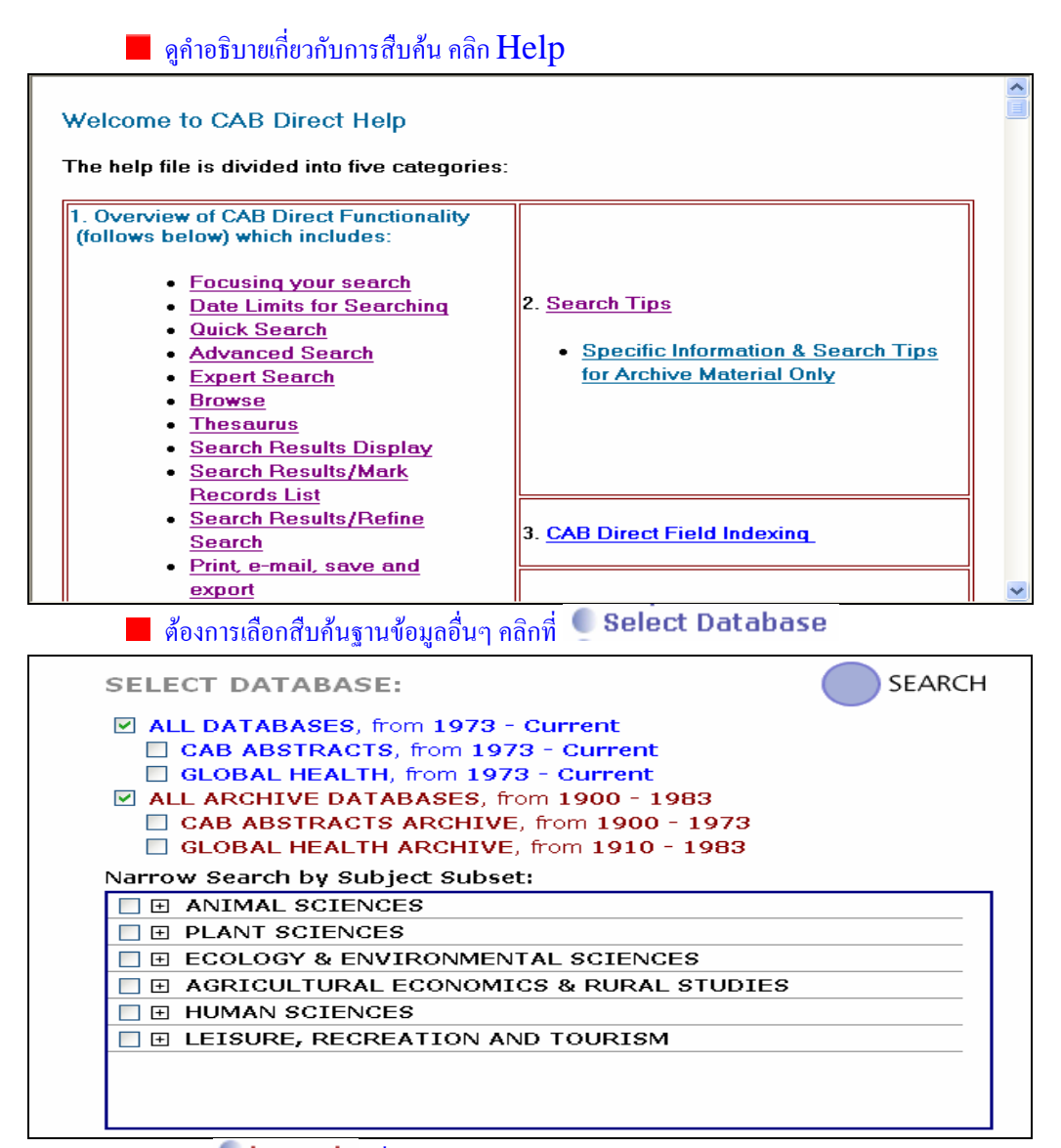

📕 กลิก 🌑 Logout เพื่อออกจากระบบ

#### You have been logged out.

- Back to Home Page
- Back to Search Page

|     | •••••••••••••••••••••••••••••••••••••••       | • • • • • • • • • • • • • • • • • • • •                       |
|-----|-----------------------------------------------|---------------------------------------------------------------|
|     | สารภี สีสุข                                   | http://www.lib.ku.ac.th                                       |
|     | ฝ่ายบริการ สำนักหอสมุด มหาวิทยาลัยเกษตรศาสตร์ | โทร. 0 2942 8616 ต่อ 122, 144 <b>E-mail</b> : libsps@ku.ac.th |
| ••• |                                               |                                                               |